MARCIO KENNEDY ARAUJO FERREIRA ROSANA CARDOSO DOS SANTOS

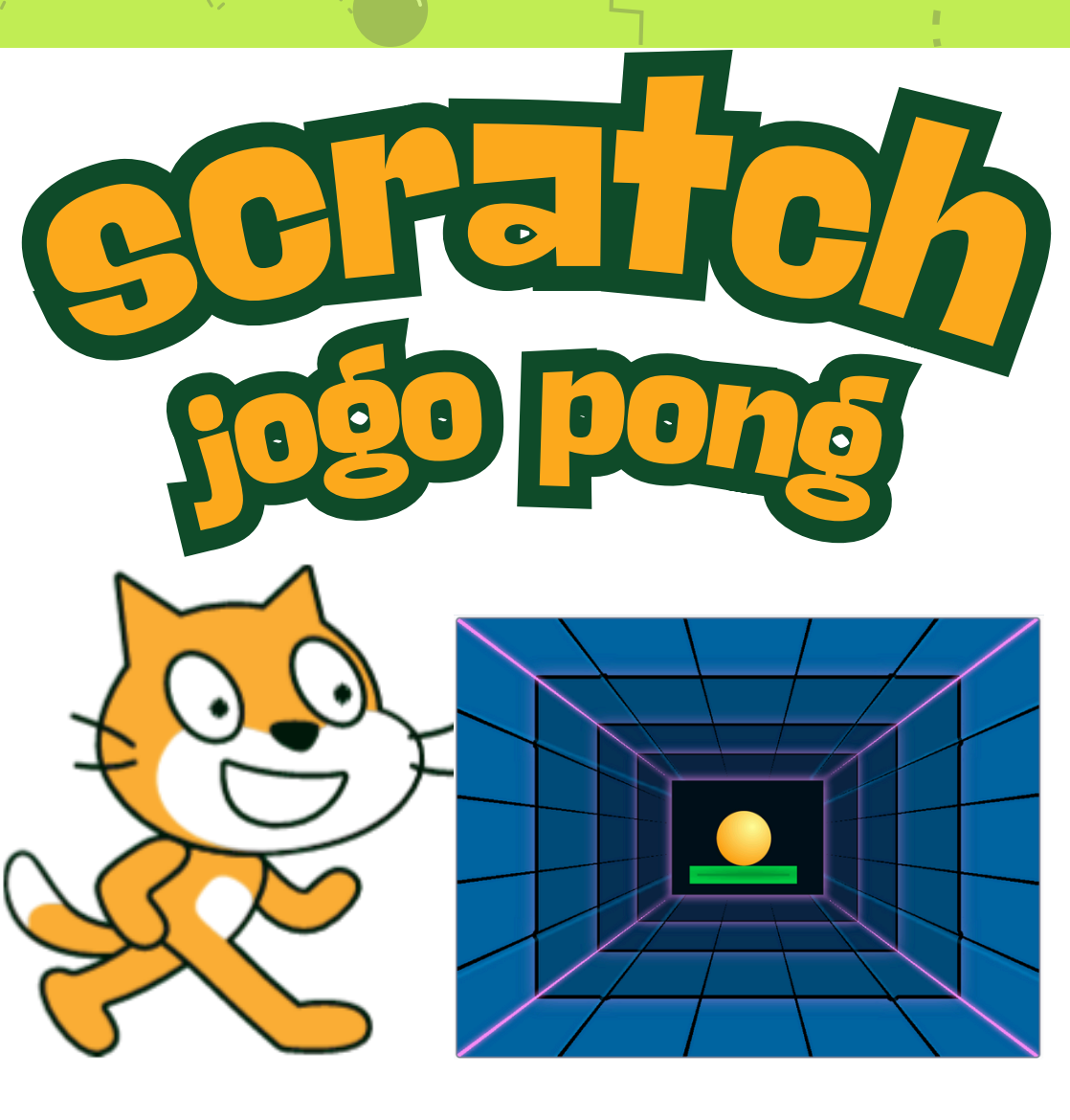

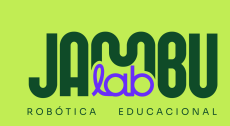

## **Cartões Jogo Pong**

Use os cartões na seguinte ordem:

- 1. Crie movimento
- 2. Mova a raquete
- 3. Faça a bola quicar na
- raquete
- 4. Faça o jogo acabar
- 5. Marque pontos
- 6. Exiba uma mensagem
- de vitória

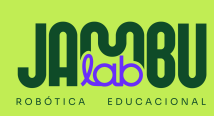

Jogo Pong

## Crié movimento

-

-

## Faça a bola se mover pelo palco.

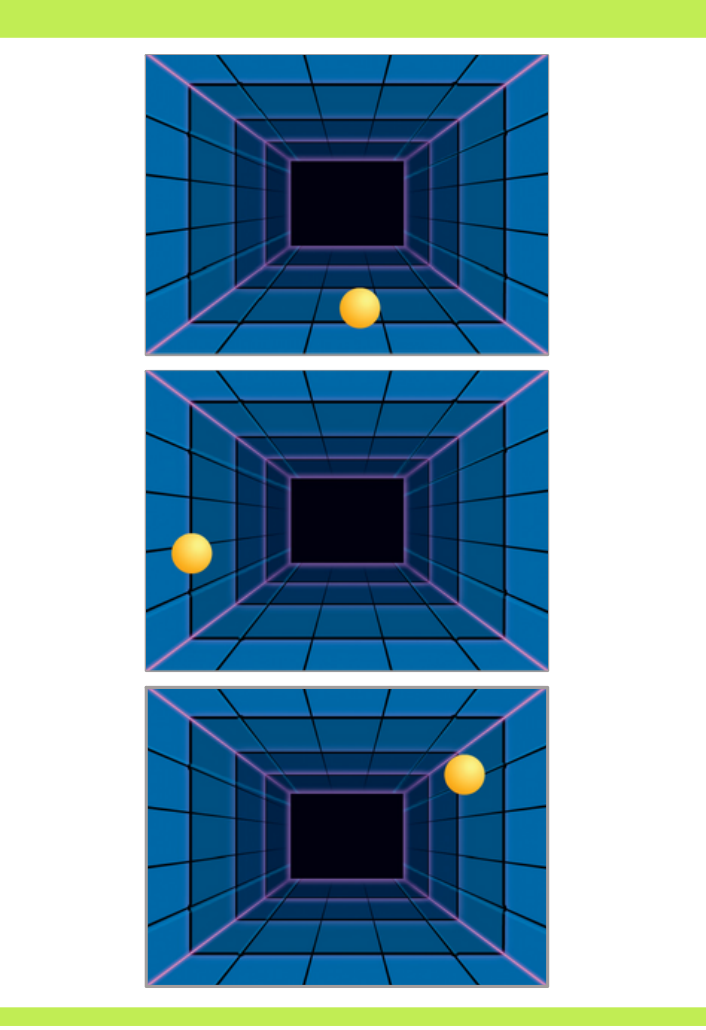

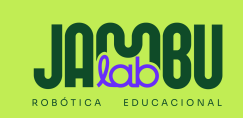

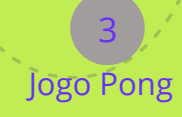

## Crie movimento www.jambulab.com.br

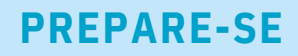

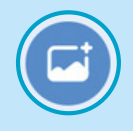

Escolha um cenário.

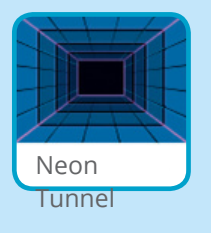

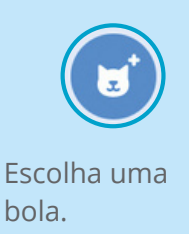

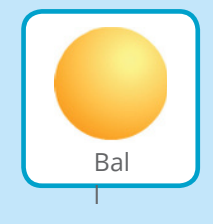

---

V

-

## ADICIONE ESTE CÓDIGO

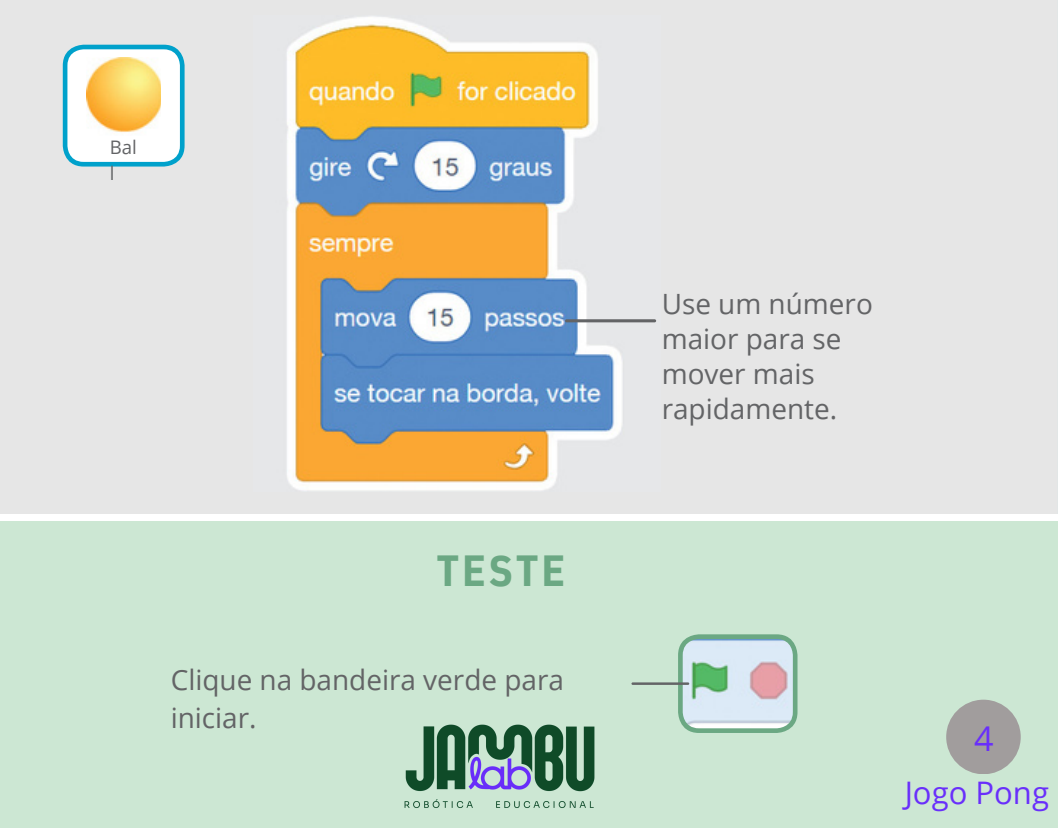

# Mova a raquete

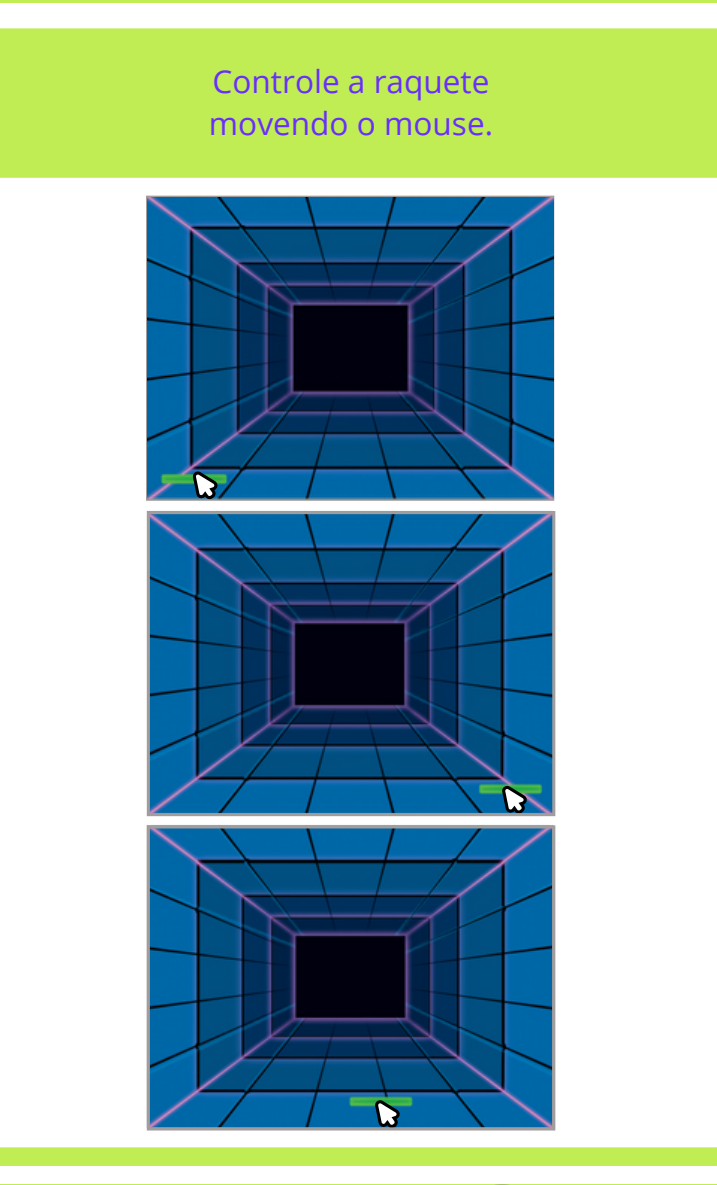

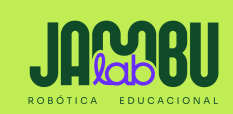

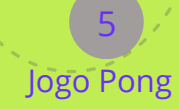

--

## Mova a raquete

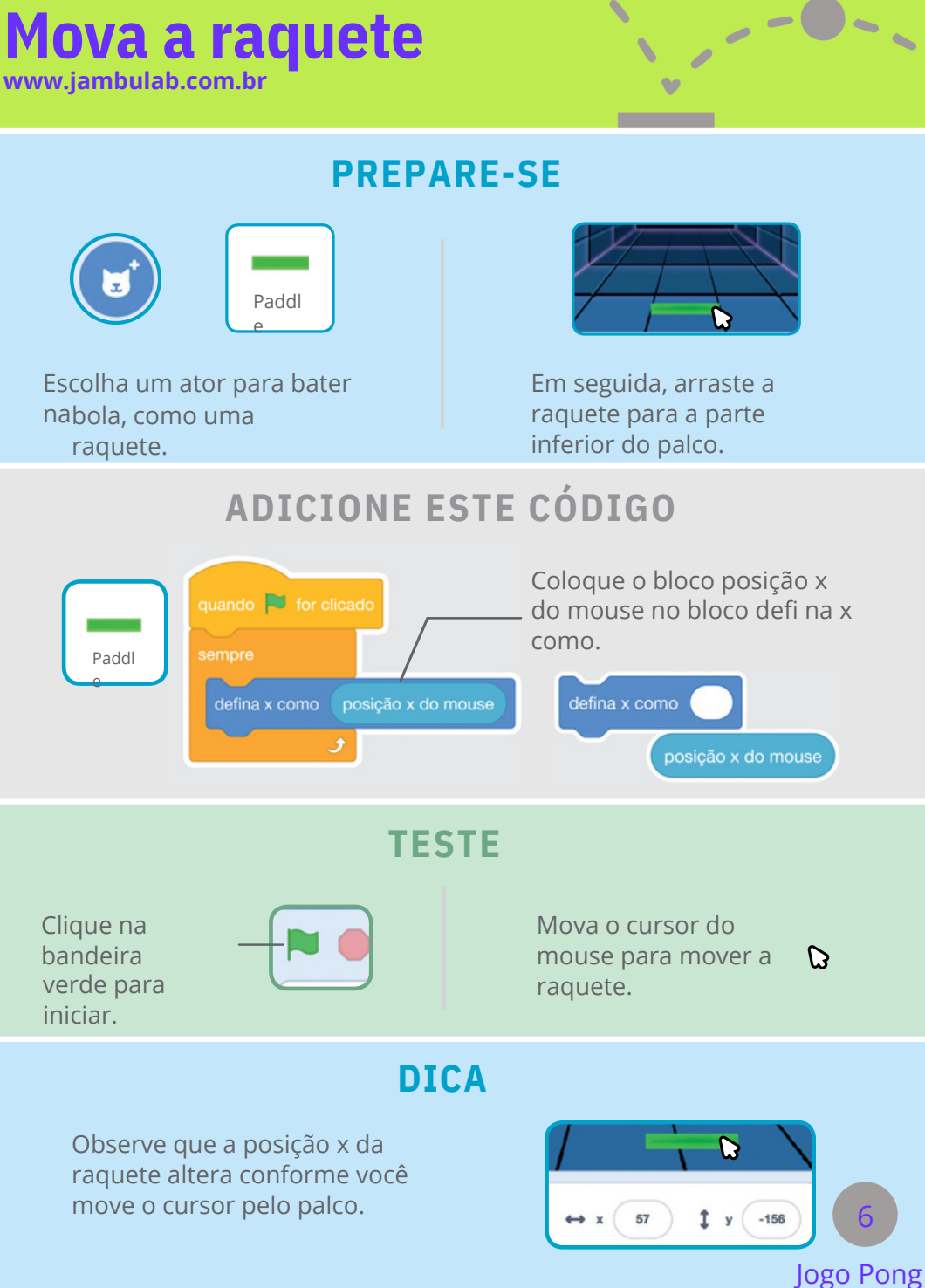

## Faça a bola quicar na raquete

#### Faça a bola quicar na raquete.

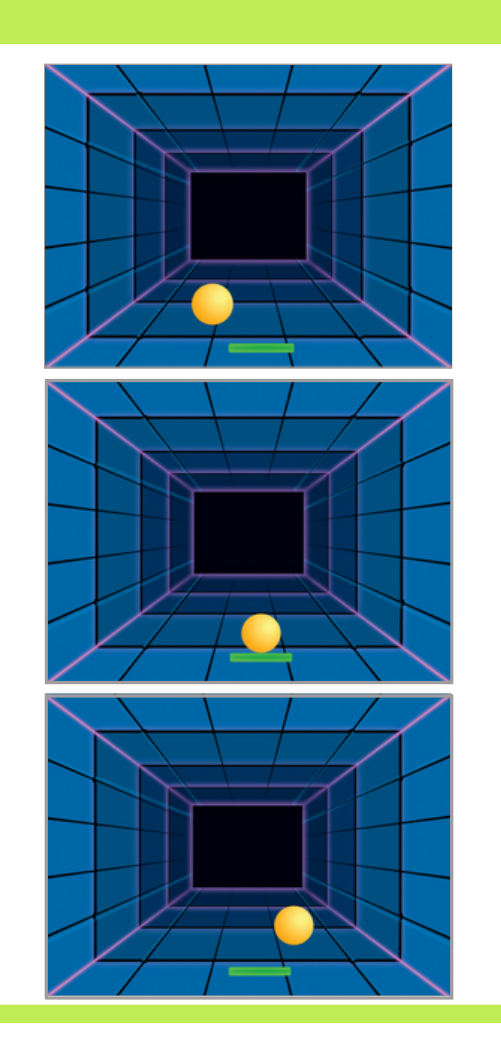

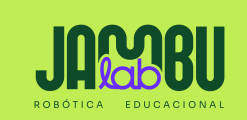

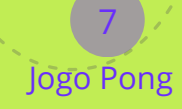

## Faça a bola quicar na raquete

#### **PREPARE-SE**

Clique para selecionar a Bola.

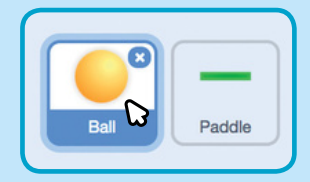

Jogo Pong

#### ADICIONE ESTE CÓDIGO

Use este conjunto de blocos no código da bola.

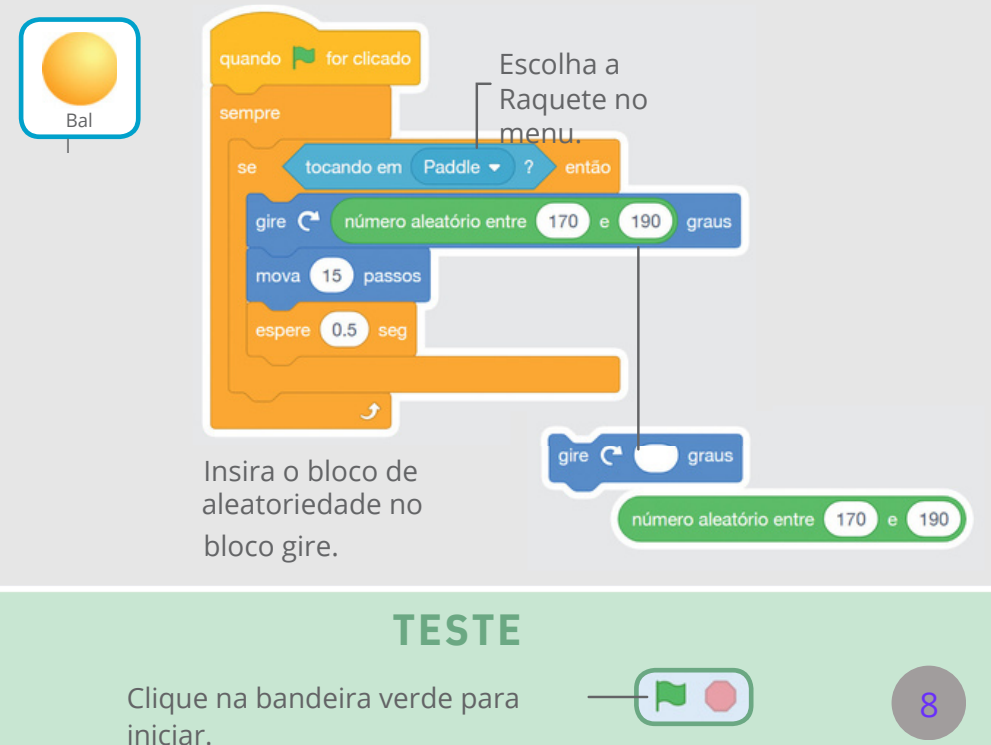

# Faça o jogo acabar

0

-

Termine o jogo se a bola tocar na linha vermelha.

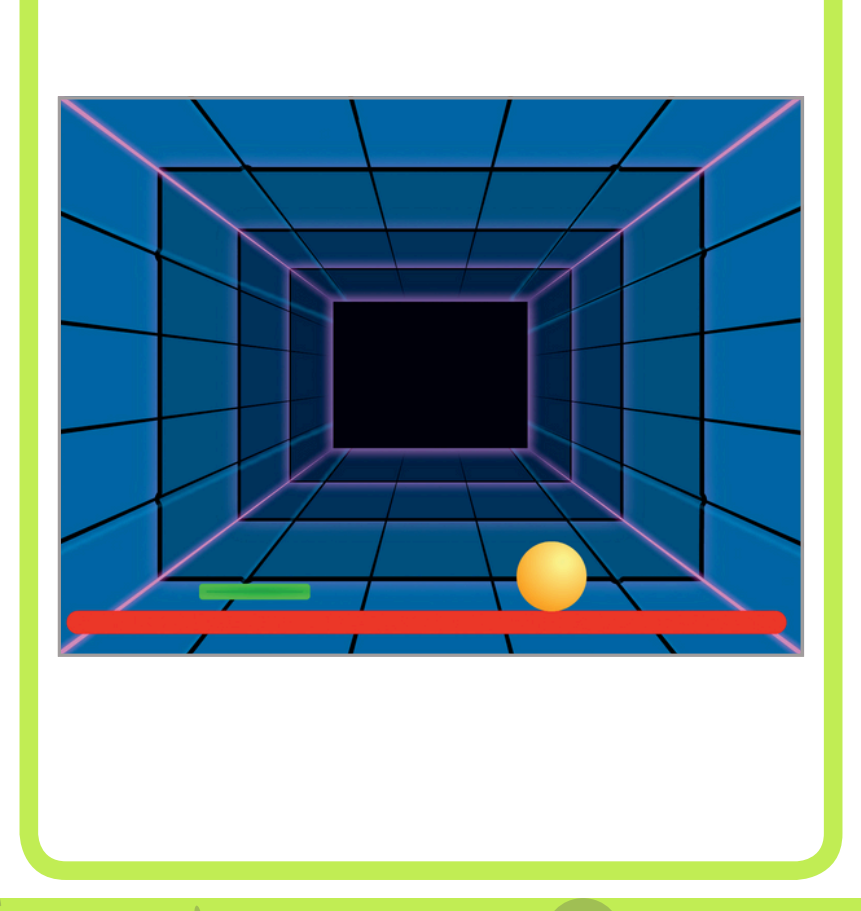

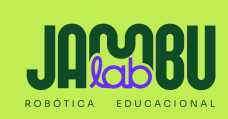

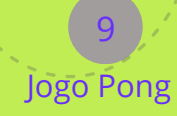

## Faça o jogo acabar

www.jambulab.com.br

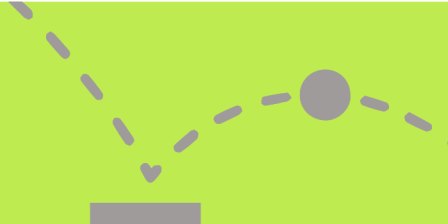

#### **PREPARE-SE**

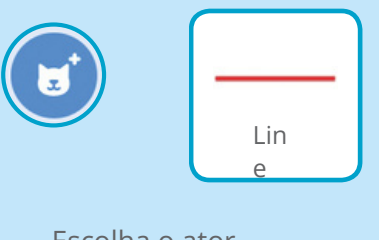

Escolha o ator Line.

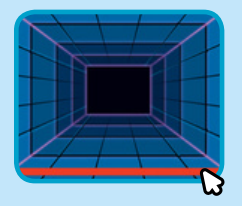

Arraste a linha para a parte inferior do palco.

## ADICIONE ESTE CÓDIGO

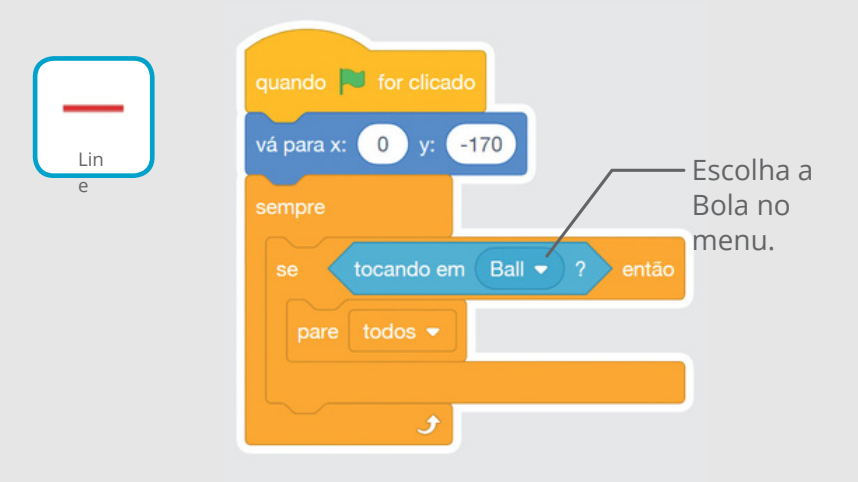

#### TESTE

Clique na bandeira verde para iniciar.

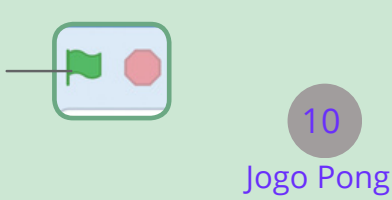

# Márque pontos.

-

-

-

#### Marque um ponto toda vez que você bater na bola com a raquete.

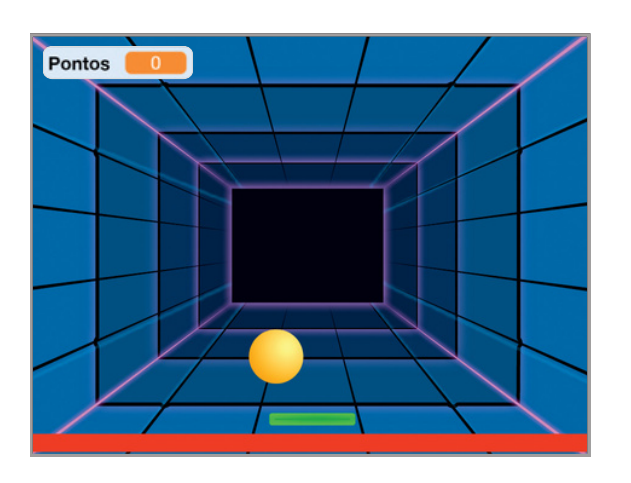

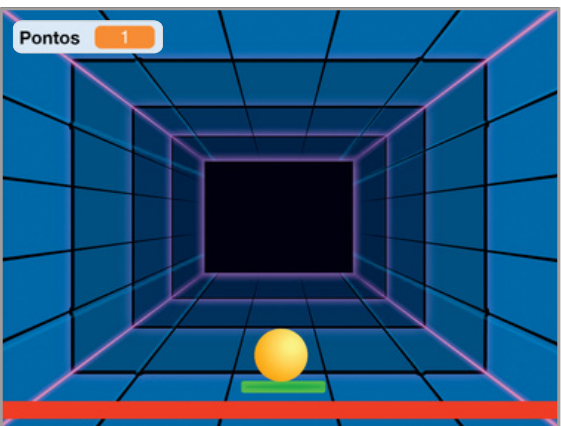

Ø

60

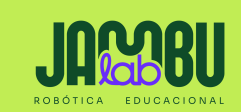

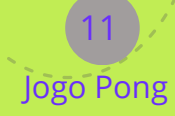

## **Marque pontos**

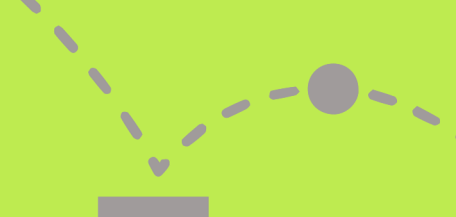

#### **PREPARE-SE**

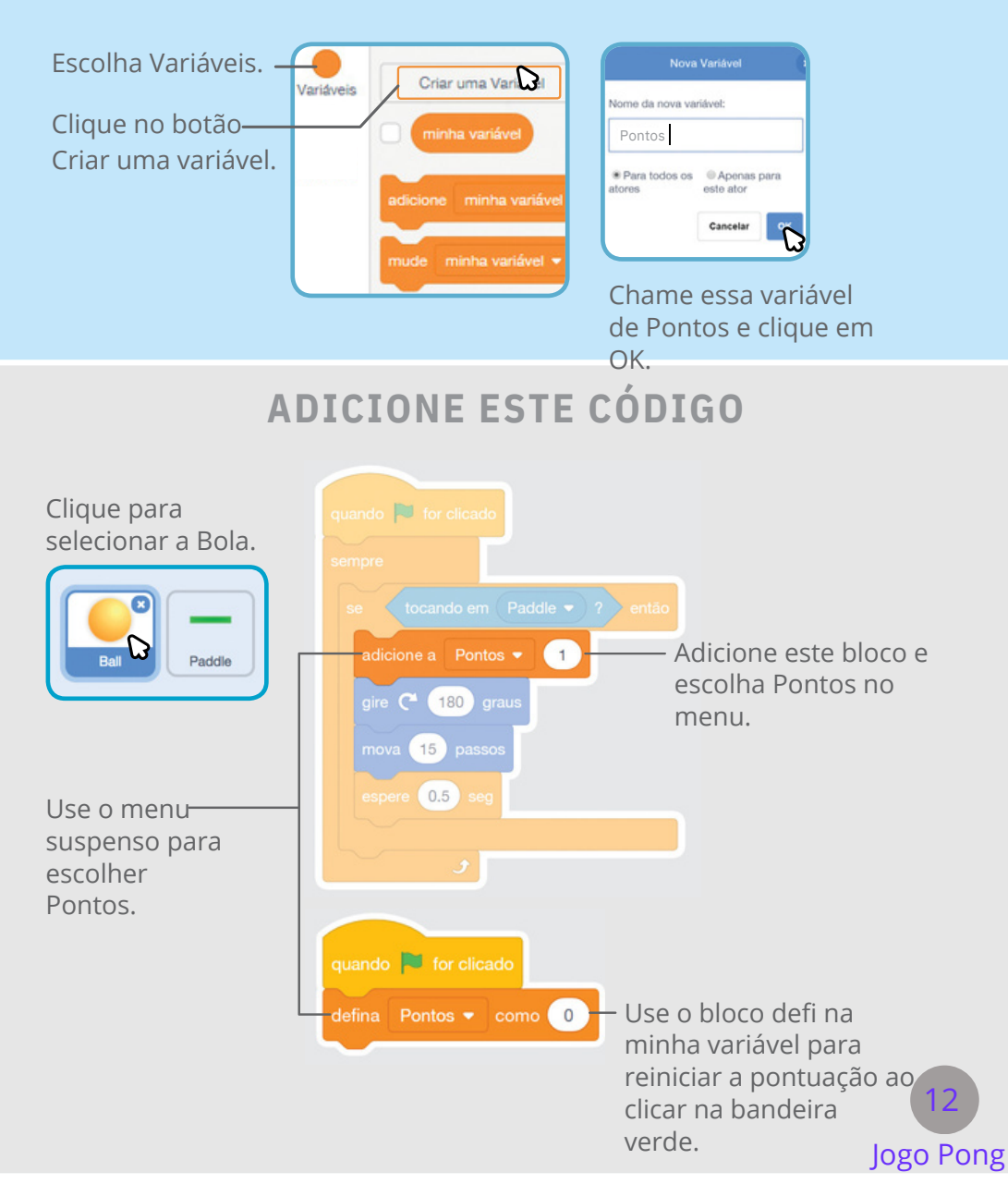

## Exiba umá mensagem - - • de vitória

Exiba uma mensagem quando atingir a pontuação necessária para vencer!

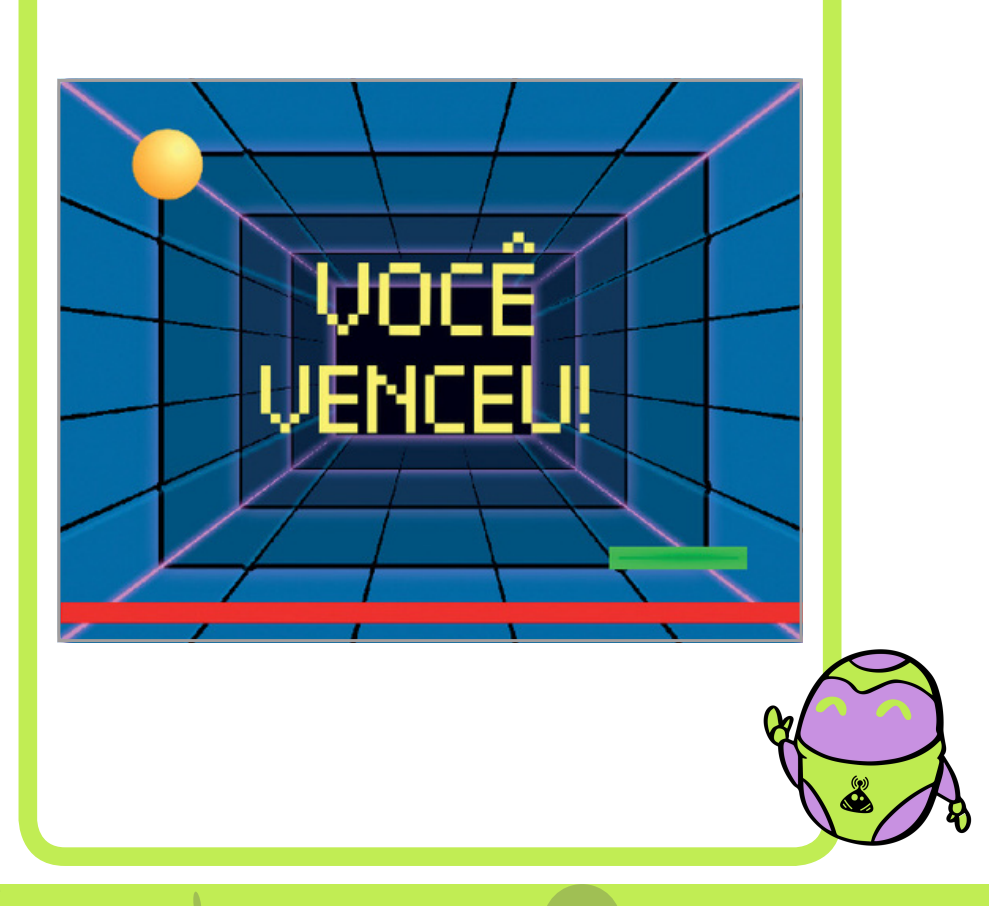

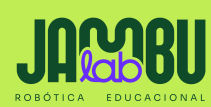

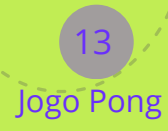

## Exiba uma mensagem de vitória

#### **PREPARE-SE**

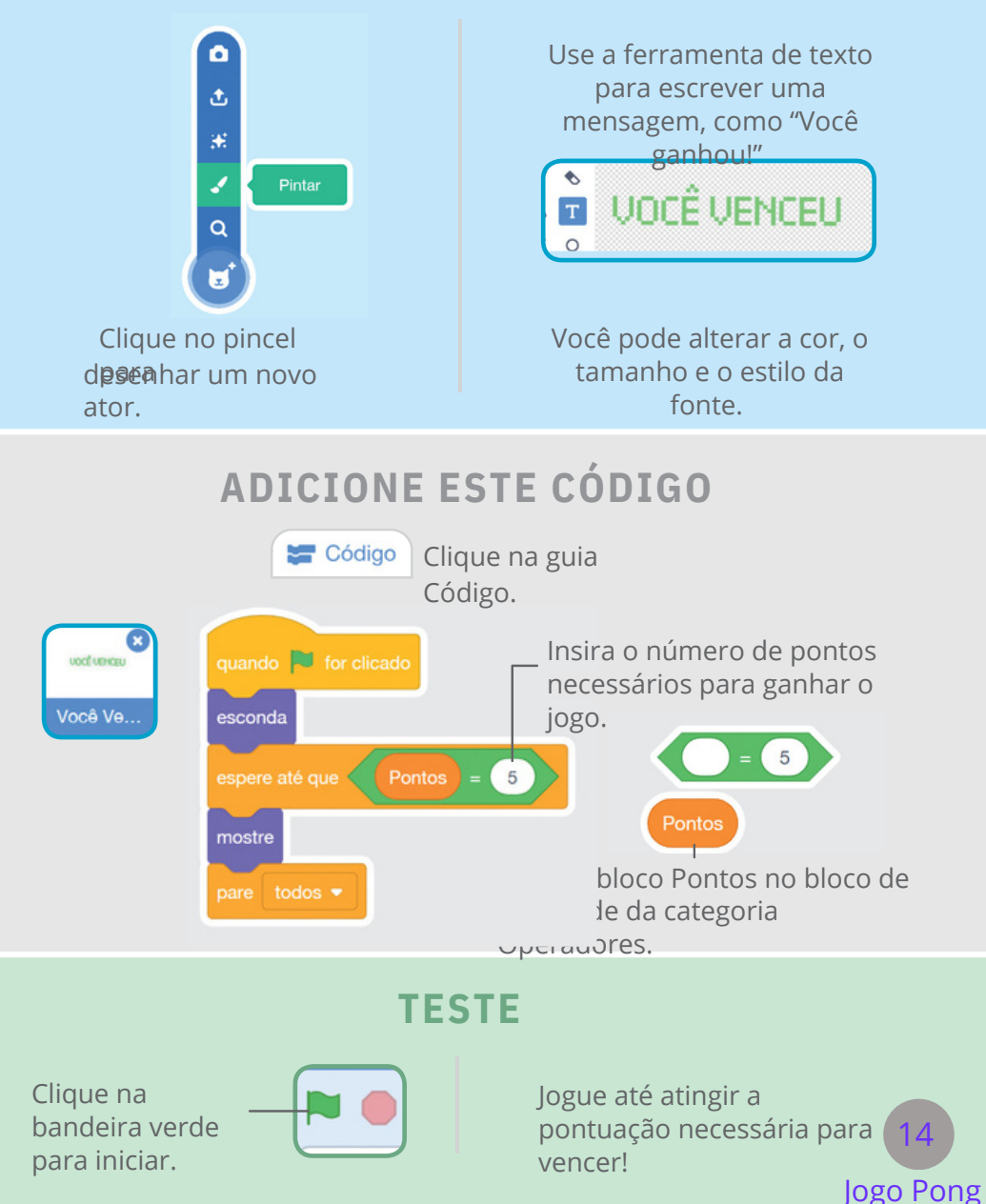

|    |                   |   | _    |
|----|-------------------|---|------|
|    |                   |   |      |
|    |                   |   | <br> |
|    |                   |   |      |
|    |                   |   |      |
|    |                   |   | _    |
|    |                   |   |      |
|    |                   |   | <br> |
|    |                   |   |      |
|    |                   |   |      |
| -  |                   |   |      |
|    |                   |   |      |
|    |                   |   |      |
|    |                   |   |      |
|    |                   |   |      |
|    |                   |   | <br> |
|    |                   |   |      |
|    |                   |   |      |
|    |                   |   |      |
|    |                   |   |      |
| -  |                   |   |      |
|    |                   |   |      |
|    |                   |   |      |
|    |                   |   |      |
|    |                   |   |      |
|    |                   |   |      |
|    |                   |   |      |
|    |                   |   |      |
|    |                   |   |      |
|    |                   |   |      |
|    |                   |   |      |
|    |                   |   |      |
|    |                   |   |      |
|    |                   |   |      |
|    |                   |   |      |
| -  |                   | - |      |
|    | INNDI             |   |      |
|    | JHIGHDL           |   |      |
| RO | BÓTICA EDUCACIONA |   | 16 🔽 |
| RO | BÓTICA EDUCACIONA | L | 10   |

# ROBÓTICA EDUCACIONAL

www.jambulab.com.br